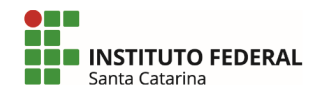

1. Acesse sua conta de e-mail do Gmail (gmail.com.br) com seu usuário e senha, conforme exemplo na imagem abaixo:

| G Fazer login nas Contas do Google 🗙                     | +                                                                                                    |
|----------------------------------------------------------|----------------------------------------------------------------------------------------------------|
| $\leftrightarrow \rightarrow C$ $\cong$ accounts.google. | com/ServiceLogin/identifier?hl=pt-BR&passive=true&continue=https%3A%2F%2Fw 🍳 🛧 🐧 🛛 Pausada 🔕 🚦                                                                                                    |
| 🗰 Apps 👍 Netclass 🔇 NEAD - Edu                           | icação a 🔇 TIParaConcursos.ne 🗓 Sintrajusc on USTR 🜔 Evaluate Tenable Pr » 📋 Outros favoritos                                                                                                    |
| Po                                                       | Image: state state |

2. Após logar clique na "engrenagem" localizada no canto direito e depois em "Configurações". Como mostra na figura abaixo indicado por setas vermelhas.

| = 1     | Gmail Q Pesquis            | ar e-mail 🔹 🥥                                      |    |  |  |  |  |  |  |
|---------|----------------------------|----------------------------------------------------|----|--|--|--|--|--|--|
|         | □ - C :                    | 1-50 de 4.518 < > Pt -                             | 31 |  |  |  |  |  |  |
|         | Principal Soc              | cial <b>3 novos</b> Densidade de exibição          |    |  |  |  |  |  |  |
| 2.007   | Arcelo Nasci.              | Configurar caixa de entrada                        |    |  |  |  |  |  |  |
| ×       |                            | Configurações                                      |    |  |  |  |  |  |  |
| C       | 🔲 🚖 Ď Agile Trends         | Abertura Ofic<br>Temas                             |    |  |  |  |  |  |  |
|         | 🗌 🚖 Ď Strava               | Our latest Priv                                    | +  |  |  |  |  |  |  |
| >       | 🗌 🚖 Ď Medium               | Welcome to N                                       |    |  |  |  |  |  |  |
| •       | 🔲 🙀 🍃 Mateus Perez Jorge . | Enviar comentários<br>Nova mensag<br>Ajuda         |    |  |  |  |  |  |  |
|         |                            | - mator,                                           |    |  |  |  |  |  |  |
| 0"<br>= | 🗌 🛧 Ď Agile Trends         | Para quem se planeja - Abertura oficial 11 de nov. |    |  |  |  |  |  |  |
|         | 🔲 🛧 Ď Udemy Instructor: J. | Promoção de Lançamento (Só por pouc 11 de nov.     |    |  |  |  |  |  |  |
|         | 🗌 🚖 Ď Diego   Rocketseat   | Não tem preço Faaaaala dev! Sabe o 11 de nov.      |    |  |  |  |  |  |  |
|         | 🗌 🕁 Ď Udemy Instructor: D. | Novo treinamento, como preço de Blac 11 de nov.    |    |  |  |  |  |  |  |

**3.** Acesse a aba "Contas e importação" localizada no menu superior. E depois em "Adicionar uma conta de e-mail". Como mostra na figura abaixo setas vermelhas:

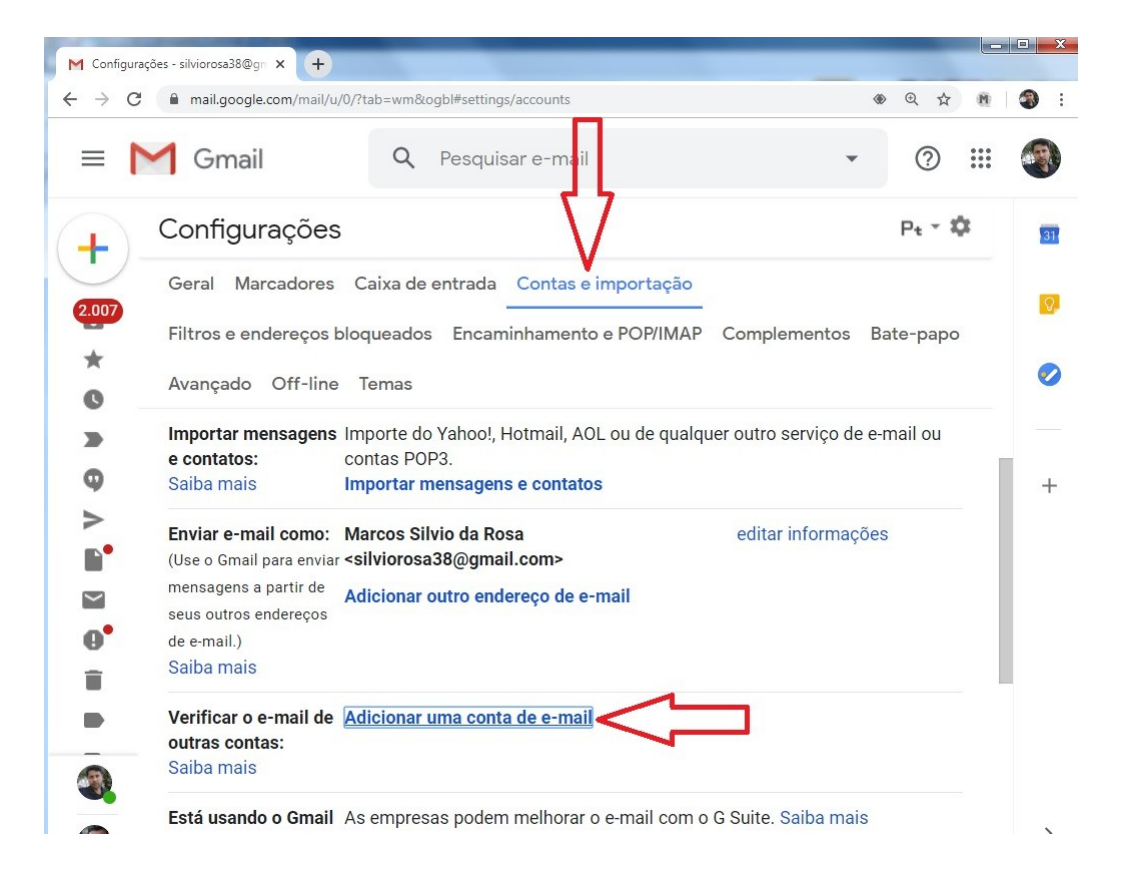

4. Digite seu endereço de e-mail de estudante do IFSC e clique em "Próxima". Como mostra na figura abaixo setas vermelhas:

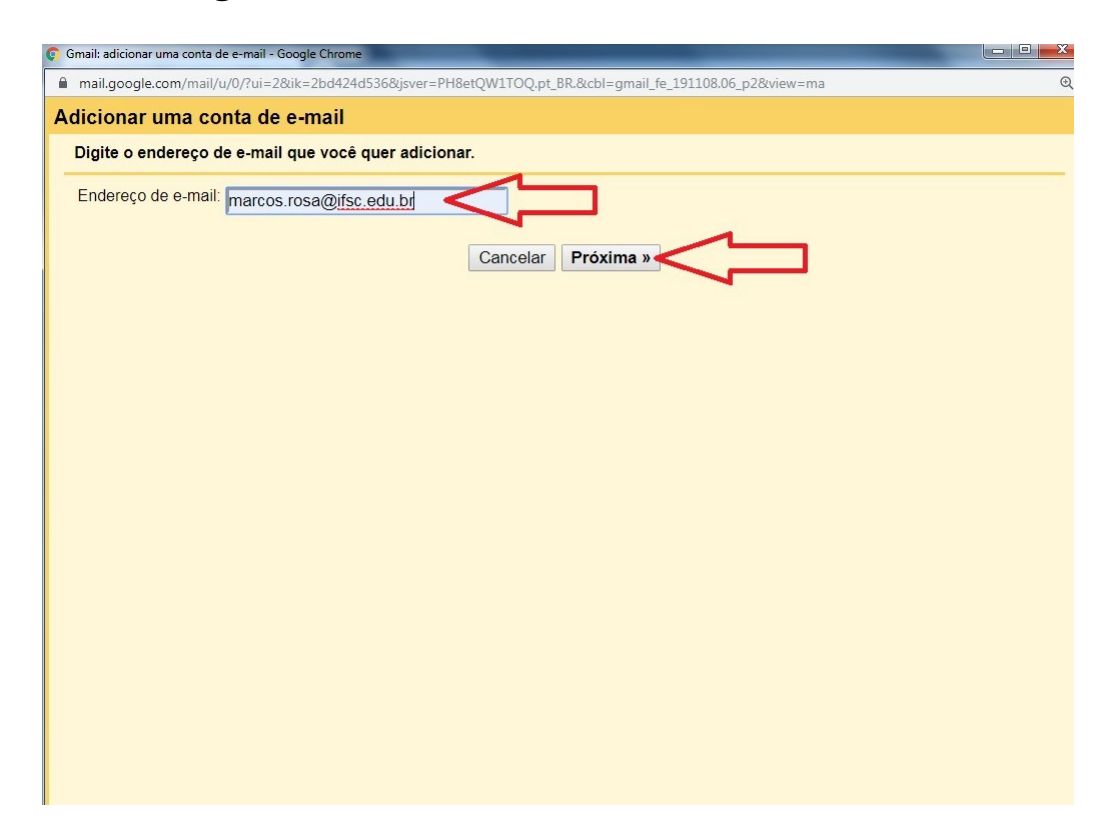

5. Deixe a opção "importar os e-mails da minha outra conta (POP3)" selecionada conforme imagem abaixo e clique em próxima:

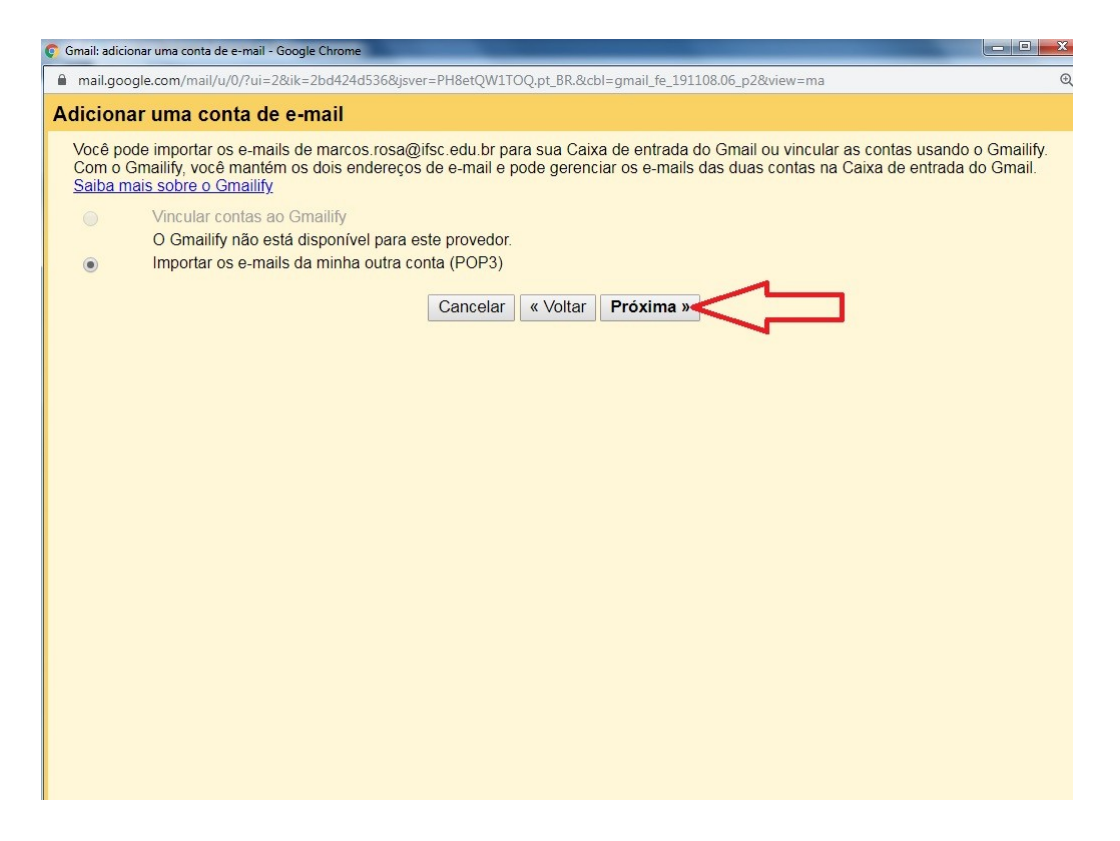

6. Digite seu endereço de e-mail de estudante e sua senha fornecida pelo IFSC e selecione as opções conforme imagem abaixo setas vermelhas, depois clique em adicionar conta.

| Đ |
|---|
|   |
|   |
|   |
|   |
|   |
|   |
|   |
|   |
|   |
|   |
|   |
|   |
|   |
|   |
|   |
|   |
|   |
|   |
|   |
|   |
|   |
|   |
|   |
|   |

7. Sua conta já foi adicionada, para finalizar marque a opção "não" e clique em concluir conforme imagem abaixo setas vermelhas:

| 📀 Gmail: adicionar uma conta de e-mail - Google Chrome                                                                   | and the second second second second second second second second second second second second second second second |   |
|----------------------------------------------------------------------------------------------------|----------------------------------------------------------------------------------------------------|---|
| mail.google.com/mail/u/0/?ui=2&ik=2bd424d536&jsver=PH8etQW                                                               | ITOQ.pt_BR.&cbl=gmail_fe_191108.06_p2&view=ma                                                                    | € |
| Sua conta de e-mail foi adicionada.                                                                                      |                                                                                                    |   |
| Agora você pode recuperar os e-mails desta conta.<br>Você também quer poder enviar e-mails como marcos.ro                | osa@ifsc.edu.br?                                                                                                 |   |
| <ul> <li>Sim, quero poder enviar e-mails como marcos.rosa@in</li> <li>Não (você pode alterar isso mais tarde)</li> </ul> | concluir                                                                                                    |   |
|                                                                                                    |                                                                                                    |   |
|                                                                                                    |                                                                                                    |   |

8. Agora as mensagens enviadas pelos professores e tutores do Moodle do IFSC cairão na sua caixa de entrada do seu e-mail pessoal, conforme exemplo na imagem abaixo:

| M Er     | ıtrada (2.344) - silviorosa38@gr | ×     | +                  |                      |   |                                         |                                              |
|----------|----------------------------------|-------|--------------------|----------------------|---|-----------------------------------------|----------------------------------------------|
| ← -      | C nail.google.                   | com/m | nail/u/0/?tab=rn   | 1&logbl#inbox        |   |                                         |                                              |
| =        | M Gmail                          |       | Q Pesquisar e-mail |                      |   |                                         |                                              |
| Escrever |                                  |       | 0 - C              | :                    |   | 4                                       | 7                                            |
|          | Caixa de entrada 2.34            | 4     | Princip            | al                   | * | Social                                  | Promoções                                    |
| *        | Com estrela                      |       |                    | marcos.rosa          |   | marcos.rosa@ifsc                        | edu.br Mensagem Teste - Moodle IFSC -        |
| C        | Adiados                          |       |                    | Diego   Rocketseat   |   | Em menos de 30                          | minutos: por dentro do RS/XP - Faaaaala      |
|          | Importante                       |       |                    | marcos.rosa          |   | marcos.rosa@ifsc                        | edu.br teste teste - teste                   |
| 9        | Bate-papos                       |       |                    | Prof. Marcelo Nasci  |   | [DlteC Premium]                         | Será que só você vai ficar de fora? - Oi Ma  |
| >        | Enviados                         |       |                    |                      |   | [0.000.000.000.000.000.000.000.000.000. |                                              |
|          | Rascunhos                        | 8     |                    | Agile Trends         |   | Abertura Oficial                        | das Inscrições - Agile Trends 2020 - Som     |
| $\sim$   | Todos os e-mails                 |       |                    | Strava               |   | Our latest Privac                       | y Policy updates - Plus a privacy innovation |
| θ        | Spam 6                           | 2     |                    | Jornalismo IFSC      |   | [todos] Link Digit                      | al   Edição 744   11 de novembro de 2019     |
| Î        | Lixeira                          |       |                    | Medium               |   | Welcome to Med                          | ium Silviorosa - Discover interesting idea   |
| •        | Categorias                       |       |                    | Medium               |   | welcome to weu                          | ium, silviolosa - Discover interesting idea  |
|          | M                                |       |                    | André Dala Possa     |   | [todos] Dez FOR                         | ES motivos para RENOVAR (#VOTE 66) -         |
|          | marcos.rosa@ifsc.e               | 1     |                    | Assessoria de Comun. |   | [todos.fpolis] CO                       | NVITE   Concerto Ecos da América Latina      |
|          | Mestrado Ufsc                    | 4     |                    | Consuelo Aparecida . |   | [todos] Consuelo                        | Reitora 53 - As pessoas em primeiro lug      |
|          | Pedagogia IFSC                   |       |                    | A sile Trende        |   | Doro guom oo ni                         | neie Abertura oficial des inserioñes con     |
| 1        | Marcos -                         | + -   |                    | Aglie Helius         |   | Fala quelli se pia                      | ineja - Abertura oncial uas inscrições con   |